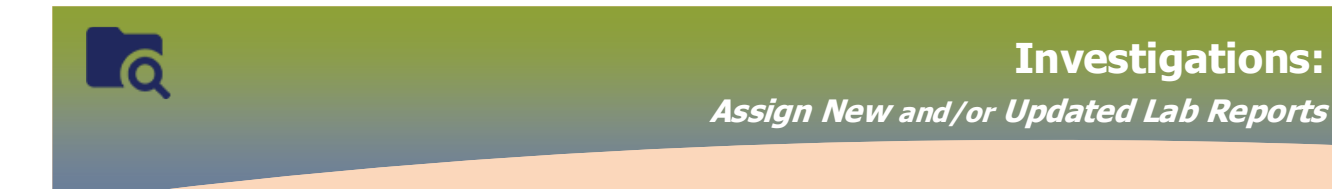

#### **RHA Clerk**

#### Generate MB4210B Lab Workload Report

A variety of Investigation Workgroup/Investigators displays

| D                                                                                                    |  |
|----------------------------------------------------------------------------------------------------|--|
|                                                                                                    |  |
| Investigation Workgroup/Investigators                                                                                                    |  |
|                                                                                                    |  |
| CD-Prane Mountain Hearth (Unasigned - Primary)                                                                                                    |  |
| (D-Prane Mountain Health (Unassigned - Prinasy)                                                                                                    |  |
| [OD Price Houricain Health (Desrosiers, Robert - Primary)    CD-Praine Mountain Health (Goldman Smith, Anelle - Coordinator)    STBBI-Interake-Eastern Health (Hawryluk, Melody - Secondary)                                                                                                    |  |
| D-Prairie Mountain Health (Desrosiers, Robert - Primary)    CD-Prairie Mountain Health (Goldman Smith, Arielle - Coordinator)    STBBI-Interake-Eastern Health (Hawryluk, Melody - Secondary)                                                                                                    |  |
| (D-Prairie Mountes, Heath (Desrosiers, Robert - Primary)                                                                                                    |  |
| (D-Pranie Mountain Health (Desrosiers, Robert - Primary)                                                                                                    |  |
| D-Prane Mountain Hearth (Unassigned - Primary)                                                                                                    |  |
| CD-Prane Mountage Heart (Unassigned - Printer)                                                                                                    |  |
| D-Prane Montain Health (Deane RN, Ruth - Primary)                                                                                                    |  |
| (D-Prane Mountee Health (Deane RN, Ruth - Preserv)                                                                                                    |  |
| (D-Prane Mountain Health (Unassigned - Primary)                                                                                                    |  |
| LOT DESEMBLICES DESEMBLICES DESEMBLICAS DESEMBLICAS DESEMBLICES DESEMBLICES DESEMBLICAS DESEMBLICES DESEMBLICAS DESEMBLICES DESEMBLICAS DESEMBLICAS DESEMBLICAS DESEMBLICAS DESEMBLICAS DESEMBLICAS DESEMBLICAS DESEMBLICAS DESEMBLICAS DESEMBLICAS DESEMBLICAS DESEMBLICAS DESEMBLICAS DESEMB |  |

## **Unassigned** = **New** Lab Reports

Need to be assigned

| Ro | w | Actions: Update      |                      |                            |                              |                       |             |   |
|----|---|----------------------|----------------------|----------------------------|------------------------------|-----------------------|-------------|---|
|    |   | Investigator<br>Type | Investigator<br>Name | Investigator<br>Workgroup  | Investigator<br>Organization | Assigned<br>Date/Time | End<br>Date |   |
| (  | D | Primary              |                      | CD-Prairie Mountain Health | Prairie Mountain Health      | 2020 Jul 8            |             | ] |

Responsible Organization/Investigator - Case and/or Known Contact - QRC

- Select radio button beside the Investigator Type Primary
- Click **Update** (the investigator information will auto-populate)
- Select Investigator Name from the drop list
- Update **Assigned Date** to current date
- Click Apply Update
- To add another Investigator, Type i.e.: *Coordinator*
- Select Coordinator from the Investigator Type from the drop list
- Select appropriate Investigator Organization from the drop list
- Select appropriate Investigator Workgroup from the drop list
- Select appropriate Investigator Name from the drop list
- Select Current Date
- Click Add
- Click Save

**NOTE:** Only one primary investigator is allowed at any point in time.

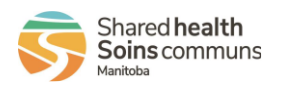

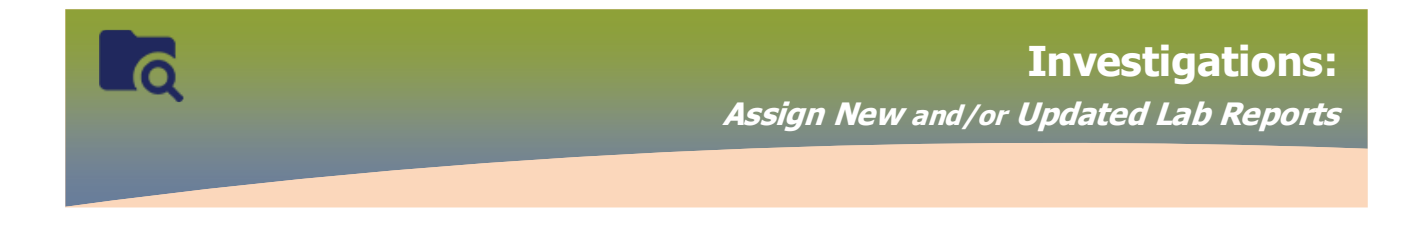

## <u>Assigned</u> = Updated Lab Reports To **Update Disposition** and **Disposition Date**

| Investigation Information |                                  |
|---------------------------|----------------------------------|
|                           | 🕞 Investigation History          |
| Priority:                 |                                  |
| * Disposition: Pending    | Disposition Date: 2020 / 07 / 08 |
|                           | yyyy mm dd                       |
| * Status: OPEN            | * Status Date: 2020 Jul 8        |

- Update **Disposition** expand drop list, select appropriate disposition i.e.:
  - "Laboratory results to be reviewed" Investigation Information QRC
- Always update **Disposition date** to current, even if it displays the current date.
- Click Save

| Investigation Information                        |                                                                       |
|--------------------------------------------------|-----------------------------------------------------------------------|
|                                                  | Investigation History                                                 |
| Priority:                                        |                                                                       |
| * Disposition: Laboratory results to be reviewed | ✓ Disposition Date: 2020 / 07 / 10 □□□□□□□□□□□□□□□□□□□□□□□□□□□□□□□□□□ |
|                                                  | yyyy nam dd                                                           |
| * Status: OPEN                                   | * Status Date: 2020 Jan 1                                             |
|                                                  |                                                                       |

Notice that the Status Date does **not** change

# **PHN/Coordinator**

Generate **MB2701C Investigation Search Report** - *MB27102 Investigation Search Assigned Investigator Report* - QRC

- Column S = "Laboratory results to be reviewed"
- Column T = Current date
  Or
- Search Investigation by Investigator *Search Investigation* QRC (page 3)
- Select "Laboratory results to be reviewed" from the Disposition drop list

PHN / Coordinator to update Disposition, Disposition Date and Disease Classification, Disease Classification Date.

| Investigation 258 History |                    |                  |                                   |             |        |  |  |
|---------------------------|--------------------|------------------|-----------------------------------|-------------|--------|--|--|
|                           |                    |                  |                                   |             |        |  |  |
| Date/Time Updated         | Updated By         | Disposition Date | Disposition                       | Status Date | Status |  |  |
| 2020 Jan 31 09:54 CST     | Desrosiers, Robert | 2019 Jul 25      | Follow up complete                | 2019 Jul 19 | OPEN   |  |  |
| 2020 Jan 31 09:53 CST     | Desrosiers, Robert | 2019 Jul 23      | Laboratory results reviewed       | 2019 Jul 19 | OPEN   |  |  |
| 2020 Jan 31 09:53 CST     | Desrosiers, Robert | 2019 Jul 22      | Laboratory results to be reviewed | 2019 Jul 19 | OPEN   |  |  |
| 2019 Jul 19 15:28 CDT     | Deane, Ruth        | 2019 Jul 19      | Follow up in progress             | 2019 Jul 19 | OPEN   |  |  |
|                           |                    |                  |                                   |             |        |  |  |

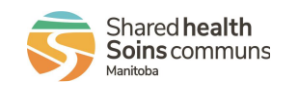